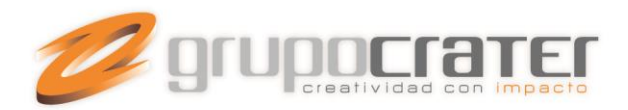

# CONFIGURAR INTERVALO DE ENVIO / RECEPCION DE MENSAJES EN OUTLOOK

(La presente guía se otorga con fines informativos, Grupo Crater no proporciona soporte de programas de terceros)

Al configurar una o varias cuentas de correo en Outlook o algún cliente de correo, hay ciertos valores que debes de tomar en cuenta al momento de programar los tiempos de recepción y envío de correos. Cuando se determina un periodo breve en la comprobación de recepción y envío (ejemplo: cada 3-6 minutos) en una o varias cuentas de correo configuradas, se incurre en conflicto con el servidor. Es por eso que se recomienda establecer un periodo de comprobación superior a los 10 minutos.

A continuación te proporcionamos los pasos a seguir para modificar el valor de envío/recepción en Outlook 2003/Outlook Express/Outlook2007 y Outlook 2010.

## Outlook 2003

- 1. En el menú Herramientas, elige la opción Enviar y recibir.
- 2. Ahora elige la última opción de la lista Configuración de envío y recepción
- 3. Elige la opción Definir grupos de envío y recepción
- 4. En la nueva ventana debes de marcar la casilla **Programar un envío o recepción sutomático cada** y establecer el valor a un mínimo de **10** minutos.
- 5. Finalmente haz clic en Aceptar para guardar los cambios.

### Outlook 2007

- 1. En el menú Herramientas, elige la opción Enviar y recibir.
- 2. Ahora elige la última opción de la lista Configuración de envío y recepción
- 3. Elige la opción Definir grupos de envío y recepción
- En la nueva ventana debes de marcar la casilla Programar un envío o recepción automático cada y establecer el valor a un mínimo de 10 minutos
- 5. Finalmente haz clic en **Aceptar** para guardar los cambios.

#### www.grupocrater.com

Gonzaga 4300, Cd. de los Niños Zapopan, Jal. C.P. 45040 Tels: (33) 3124 0358 contacto@grupocrater.com

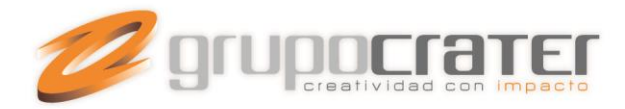

## Outlook 2010 / 2013

1. Seleccionamos la pestaña o menú de Enviar y recibir.

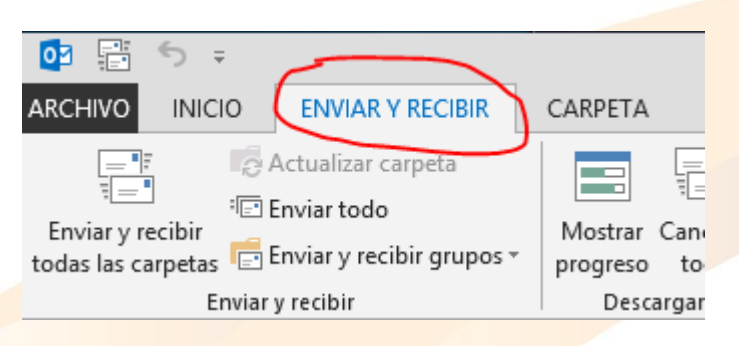

- 2. Dar clic en el boton de Eviar y Recibir grupos.
- 3. En el menú desplegable elegir la opción de Definir grupos de envío o Recepción.

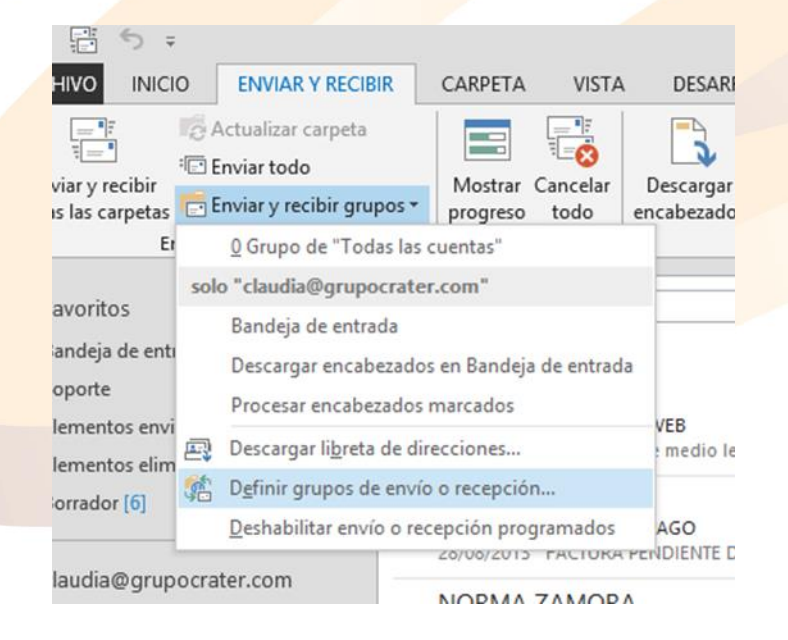

## www.grupocrater.com

Gonzaga 4300, Cd. de los Niños Zapopan, Jal. C.P. 45040 Tels: (33) 3124 0358 contacto@grupocrater.com

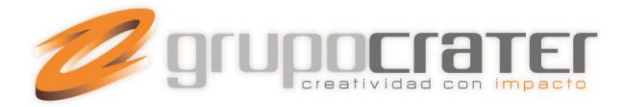

4. Establecer como mínimo 10 minutos en cada intervalo de tiempo.

|           | Grupo                                                                      | os de envío o recepción      | ×              | 1  |
|-----------|----------------------------------------------------------------------------|------------------------------|----------------|----|
| Ê         | Un grupo de envío o re<br>carpetas de Outlook. P<br>grupo durante el envío | d                            |                |    |
| 1         | Nombre de grupo                                                            | Enviar y recibir cuando esté |                |    |
|           | Todas las cuentas                                                          | Conectado y Sin conexión     | Nuevo          | /4 |
|           |                                                                            |                              | Editar         | þ  |
|           |                                                                            |                              | Copiar         |    |
|           |                                                                            |                              | Quitar         | d  |
|           |                                                                            |                              | Cambiar nombre |    |
| Configur  | ración del grupo "Todas                                                    |                              |                |    |
| ļ         | 🗹 Induir este grupo er                                                     | n envío y recepción (F9).    |                |    |
| (         | Programar un envío                                                         | o recepción automáticos cada | 10 ≑ minutos   |    |
|           | Realizar envio o rece                                                      | pcion automaticos al salir.  |                | d  |
| Cua       | ando Outlook no tiene                                                      | conexion                     |                | 5  |
|           | Incluir este grupo er                                                      | n envio y recepción (F9).    | 10 1 minutes   | a  |
|           | Programar un envio                                                         | o recepción automáticos cada | iu 🚽 minutos.  | e  |
|           |                                                                            |                              | Cerrar         |    |
| PAISU ESU |                                                                            |                              |                |    |

5. Para finalizar dar clic en Cerrar.

El programa consultará el correo cada (x) minutos según lo configurado. En este ejemplo lo consultará cada 10 minutos.

Importante: Si usted configura un intervalo menor a 5 minutos es posible que presente problemas de conexión por la saturación de peticiones al servidor.

Para mayor información o dudas con Outlook consulte el canal de soporte de Microsoft Office.

## www.grupocrater.com

Gonzaga 4300, Cd. de los Niños Zapopan, Jal. C.P. 45040 Tels: (33) 3124 0358 contacto@grupocrater.com